# IDEXX Cornerstone\*

Practice Management System

## Time Clock—Staff

### QUICK REFERENCE GUIDE

The Time Clock allows staff to manually clock in and out. It also records regular, sick, and vacation time. Staff members can record their own hours, but only an administrator can correct mistakes or make changes to entries.

| Timesheet                        |                                             |                                         |
|----------------------------------|---------------------------------------------|-----------------------------------------|
| cs<br>ps                         | Casey Stone, DVM<br>B Sabrina Barnwell, DVM |                                         |
| Edit Day Typ<br>Thursday Regular | e Date In Time In<br>01/09/2014 9:59 AM     | Time Out Date Out Hours 00/00/0000 0.00 |
|                                  |                                             |                                         |
| Vacation hours                   | Sick hours Regular                          | hours Total hours                       |
|                                  |                                             |                                         |

#### **Clock in**

- 1. On the computer desktop, double-click the Time Clock shortcut.
- 2. Log in with your user name and password. The Timesheet should be open. If not, click the **Timesheet** button <sup>1</sup>/<sub>2</sub> on the toolbar.
  - Note If the Time Clock is already open, click the Password Entry button 🖙 on the toolbar to log in.
- 3. On the toolbar, click the **Clock In** button 🔄. Time Clock starts recording your time.
- 4. To log out, click the **Password Entry** button **•••** on the toolbar.

#### **Clock out**

- 1. On the computer desktop, double-click the **Time Clock** shortcut.
- Log in with your user name and password. The Timesheet will be open. If not, click the Timesheet button on the toolbar.
   Note If the Time Clock is already open, click the Password Entry button on the toolbar to log in.
- 3. On the toolbar, click the **Clock Out** button <sup>4</sup>. Time Clock stops recording your time.
- 4. To log out, click the **Password Entry** button **m** on the toolbar.

#### **Other Time Clock actions**

The following actions require administrator access.

| То                    | Do this                                                                                                    |  |
|-----------------------|----------------------------------------------------------------------------------------------------|--|
| Record sick time      | With the Timesheet open, and the staff member's name selected, click the <b>Sick Hours</b> button <sup>(3)</sup> on the toolbar. In the Sick Hours window, click <b>Add</b> . Update the date and number of hours if necessary. To add another sick day, click <b>Add</b> again.                                                                  |  |
| Update sick hours     | With the Timesheet open, and the staff member's name selected, click the <b>Sick Hours</b> button <sup>(3)</sup> on the toolbar. If sick hours have already been entered for the current date, click <b>Update</b> . If you are modifying sick hours for a previous date, click <b>Edit Times</b> . Update the information as needed.             |  |
| Record vacation time  | With the Timesheet open and the staff member's name selected, click the <b>Vacation Hours</b> button <sup>1</sup> / <sub>2</sub> on the toolbar. In the Vacation Hours window, click <b>Add</b> . Update the date and number of hours as necessary. To add another vacation day, click <b>Add</b> again.                                          |  |
| Update vacation hours | With the Timesheet open, and you're the staff member's selected, click the <b>Vacation Hours</b> button <sup>2</sup> on the toolbar. If vacation hours have already been entered for the current date, click <b>Update</b> . If you are modifying vacation hours for a previous date, click <b>Edit Times</b> . Update the information as needed. |  |

#### **KEYBOARD SHORTCUTS**

FOR MORE INFORMATION

| F1          | Display online Help for the current window.        | For Time Clock setup and detailed instructions, see  |  |
|-------------|----------------------------------------------------|------------------------------------------------------|--|
| F2          | Look up values for a list, such as with ID fields. | the Help in the Time Clock module.                   |  |
| Tab         | Move the cursor to the next field.                 | Go to idexxlearningcenter.com to view snippet videos |  |
| Shift + Tab | Move the cursor to the previous field.             | previous field. about many Cornerstone features.     |  |
| Ctrl + U    | Update the selected record.                        |                                                      |  |
| Ctrl + L    | Open the Log In window.                            |                                                      |  |

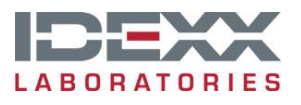

idexx.com/cornerstone © 2012 IDEXX Laboratories, Inc. All rights reserved. • 06-21955-00

\*Cornerstone is a trademark or registered trademark of IDEXX Laboratories, Inc. or its affiliates in the United States and/or other countries.